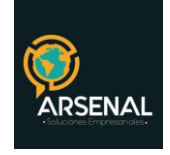

# PROCEDIMIENTO DE RADICACIÓN DE ENTRADAS Y FACTURAS EN ORFEO

## Sistema de Gestión Documental y de procesos - Orfeo

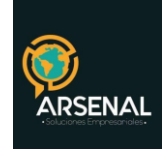

## Tabla de contenido

| PRO                  | CEDIMIENTO DE RADICACIÓN DE ENTRADA EN ORFEO                                                       | 3                |
|----------------------|----------------------------------------------------------------------------------------------------|------------------|
| RE                   | ECOLECCIÓN DEL DOCUMENTO:                                                                          | 3                |
| IN                   | GRESAR POR RADICACIÓN:                                                                             | 3                |
| UE                   | BICACIÓN DE DATOS EN LA BASE DE DATOS:                                                             | 3                |
| RE                   | EGISTRO DE INFORMACIÓN DE REMITENTE NUEVO:                                                         | 4                |
| DA                   | ATOS ADICIONALES DEL RADICADO:                                                                     | 5                |
| VE                   | ERIFICACIÓN DE NOTIFICACIÓN:                                                                       | 6                |
|                      |                                                                                                    | 6                |
| GE                   | ENERAR PLANILLA DE RADICACIÓN:                                                                     | 5                |
| RE                   | ECOLECCIÓN DEL DOCUMENTO:                                                                          | 9                |
|                      |                                                                                                    |                  |
| IN                   | GRESAR POR RADICACIÓN:                                                                             | 9                |
| IN<br>UE             | GRESAR POR RADICACIÓN:<br>BICACIÓN DE DATOS EN LA BASE DE DATOS:                                   | 9<br>9           |
| IN<br>UE<br>DA       | GRESAR POR RADICACIÓN:<br>BICACIÓN DE DATOS EN LA BASE DE DATOS:<br>ATOS ADICIONALES DEL RADICADO: | 9<br>9<br>)      |
| IN<br>UE<br>DA<br>VE | GRESAR POR RADICACIÓN:<br>BICACIÓN DE DATOS EN LA BASE DE DATOS:<br>ATOS ADICIONALES DEL RADICADO: | 9<br>9<br>)<br>1 |

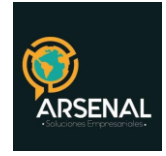

## PROCEDIMIENTO DE RADICACIÓN DE ENTRADA EN ORFEO

#### **RECOLECCIÓN DEL DOCUMENTO:**

Se recibe el documento con el cual el cliente solicita determinado procedimiento Ej.: queja, petición, reclamo, recurso.

#### INGRESAR POR RADICACIÓN:

Ingrese al módulo haciendo click en el tipo de radicación Entrada, en el menú de radicación a la izquierda. Aparecerá una ventana como la figura 1.

#### UBICACIÓN DE DATOS EN LA BASE DE DATOS:

Si el remitente ya existe en la base de datos, por favor digite al menos 3 caracteres en la barra Buscar, de la figura 2.

| ( | <b>Prfe</b>                    | 0 |                 |                   |               |              | ()<br>AYUDA       | ()<br>INFO  | CREDITOS    | CONTRASEÑA   | ESTADISTICAS | CERRAR |
|---|--------------------------------|---|-----------------|-------------------|---------------|--------------|-------------------|-------------|-------------|--------------|--------------|--------|
|   | Ealtor Flujos                  |   |                 |                   |               |              |                   |             |             |              |              |        |
| 0 | Envios                         |   | Atras           |                   | MODU          | LO DE RADICA | ION Entrada (Dej  | p 998 -> 99 | 8)          |              |              |        |
| 0 | Modificación                   |   |                 |                   |               | Fecha Doc.   |                   | _           | Cuenta I    | nterna.      |              |        |
| 0 | Firma Digital                  |   | Fecha: dd/mm/a  | aaa   14 / 06 / 2 | 2012          | dd/mm/aaaa   | 14-06-2012        | $\nabla$    | Oficio, Ref | erencia      |              |        |
| 0 | Impresión                      |   |                 |                   |               |              |                   |             |             |              |              |        |
| 0 | Anulación                      |   |                 |                   |               |              |                   |             |             |              |              |        |
| 0 | Tablas Retención<br>Documental |   | <b>D</b>        |                   |               |              |                   |             |             |              |              |        |
| ٢ | Consultas                      |   | Buscar:         |                   |               |              |                   |             |             |              |              |        |
| 0 | Archivo (39810)                |   | Documento       |                   |               | Tipo         | USUARIO           | -           |             | AG           | REGAR USUA   | RIO    |
| ٢ | Prestamo                       |   |                 |                   |               | Primer       |                   | _           | _           |              |              |        |
| ٢ | Dev Correo                     |   | Nombres         |                   |               | Apellido     |                   |             |             |              |              |        |
|   |                                |   | Apellido        |                   |               | Teléfono     | <u> </u>          |             | _           |              |              |        |
| V | RADICACION                     |   | Dirección       |                   |               | Mail         |                   |             |             |              |              |        |
| 0 | Salida                         |   | factura         |                   |               |              |                   |             |             |              |              |        |
| • | Entrada                        |   | Continente /    | MERICA            | -             | País         | COLOMBIA          | -           |             |              |              |        |
| 0 | Memorando                      |   | Departamento E  | o.c.              | •             | Municipio    | BOGOTA            |             | -           |              |              |        |
| 0 | Factura                        |   |                 |                   |               |              |                   |             | _           |              |              |        |
| 0 | Circular                       |   |                 | Asunto            |               |              |                   |             |             |              |              |        |
| 0 | SGI                            |   |                 |                   |               |              |                   |             |             |              |              |        |
| 0 | Comunicacion<br>Interna        |   | Medio Recepción | Correo            | <u> </u>      | Tipo Doc - S | eleccione un tipo | -           |             |              |              | -      |
| 0 | Masiva                         |   | Desc Anexos     |                   |               |              |                   |             |             |              |              |        |
| 0 | Rad Fax                        |   | Dependencia     | Seleccione ur     | a Dependencia |              | <b>V</b>          |             | Usuario     | Seleccione e | l Funcionari | o 🔽    |
| 0 | Asociar Imagenes               |   |                 |                   | Radicar       |              |                   |             |             |              |              |        |
| 0 | Planilla Radicados             |   |                 |                   |               |              |                   |             |             |              |              |        |
| 0 | Planilla Reasignados           | l |                 |                   |               |              |                   |             |             |              |              |        |

Ilustración 1: Módulo Radicación de Entrada

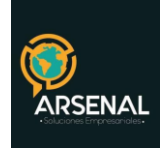

| C | Orfeo                         | )     | YUDA INFO CREDITOS CONTRAGEÑA ESTADÍSTICAS                                                             | CERRAR |
|---|-------------------------------|-------|----------------------------------------------------------------------------------------------------|--------|
| 0 | Impresión                     |       | Atras MODULO DE RADICACION Entrada (Dep 998 -> 998 )                                                   |        |
| 0 | Anulación<br>Tablas Retención |       | Fecha: dd/mm/aaaa 14 / 06 / 2012 Fecha Doc. dd/mm/aaaa 14-06-2012 🔯 Cuenta Interna, Oficio, Referencia |        |
| ō | Consultas                     |       |                                                                                                    |        |
| • | Archivo (39810)               |       | REMITENTE                                                                                              |        |
| 0 | Prestamo                      |       | Buscar: diad                                                                                           |        |
| 0 | Dev Correo                    | Ш     | DIAN                                                                                                   |        |
|   | RADICACIÓN                    | Ш     | Docu DIANA CAROLINA VARGAS TIPO USUARIO . AGREGAR USUA                                                 | RIO    |
| • | Salida                        | Ш     | N DIANA CASTELBLANCO Prime Apellido                                                                    |        |
| • | Entrada                       | Ш     | Segundo A Diana Garzon Castañeda Teléfono                                                              |        |
| • | Memorando                     | Ш     | Dir DIANA LORENA SALAMANCA VARGAS Mail                                                                 |        |
| • | Factura                       | Ш     | Valor de la DIANA MARCELA REY PINEDA                                                                   |        |
| 0 | Circular                      | Ш     | Denati Arujillo ROMERO Pais CULUMBIA V                                                                 |        |
| • | SGI                           |       | DIANA MAYERLY LOZADA BALLESTEROS                                                                       | _      |
| • | Comunicacion<br>Interna       |       | DIANA PATRICIA GUERRERO                                                                                |        |
| • | Masiva                        |       | DIANA PATRICIA MENDOZA MORALES                                                                         |        |
| 0 | Rad Fax                       |       | Medio Recepción Correo Tipo Doc - Seleccione un tipo -                                                 | -      |
| • | Asociar Imagenes              |       | Deco desvos                                                                                            |        |
| 0 | Planilla Radicados            |       | Dependencia Seleccione una Dependencia V Usuario Seleccione el Euncionaria                             |        |
| 0 | Planilla Reasignados          |       | Raficar                                                                                                |        |
|   | CARPETAS                      | -   l |                                                                                                    |        |
| 0 | Entrada(5)                    |       |                                                                                                    |        |
| 0 | Salida (14)                   |       |                                                                                                    |        |

#### Ilustración 2: Búsqueda de datos

## REGISTRO DE INFORMACIÓN DE REMITENTE NUEVO:

Si el REMITENTE no se encuentra creado, presione "AGREGAR USUARIO" y registre la información en las casillas de la parte inferior de la pantalla. Los datos obligatorios que debe diligenciar son:

DOCUMENTO: Corresponde a cédula (si es una persona natural), Nit (si es una empresa)

NOMBRE: Corresponde al nombre de la empresa o de la persona que remite la comunicación.

DIRECCIÓN: Dirección del remitente.

TELEFONO: Teléfono del remitente.

MUNICIPIO: Ubicación geográfica de la dirección de la persona que remite.

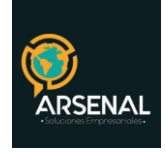

| BUSCAR POR<br>Documento | ]                                | USUARIO <u>-</u><br>Jombre | Incl                             | luir no vigentes         |                          | -       | USCAR                     |              |                 |           |  |
|-------------------------|----------------------------------|----------------------------|----------------------------------|--------------------------|--------------------------|---------|---------------------------|--------------|-----------------|-----------|--|
| RESULTADO DE BUSQUEDA   |                                  |                            |                                  |                          |                          |         |                           |              |                 |           |  |
| DOCUMENTO NOMBRE        |                                  | PRIM.<br>APELLIDO o SIGLA  | RIM. SEC<br>O 0 0 SIGLA APELLIDO |                          | DIRECCION                |         | TELEFONO                  |              | EMAIL COLOCAR C |           |  |
|                         | DATOS A COLOCAR EN LA RADICACIÓN |                            |                                  |                          |                          |         |                           |              |                 |           |  |
| USUARIO                 | JARIO DOCUMENTO                  |                            | A                                | PRIM.<br>PELLIDO o SIGLA | RIM.<br>Oosigla Apellido |         | SEG.<br>LLIDO 0 REP LEGAL |              | I               | TELEFONO  |  |
| REMITENTE               | EMITENTE                         |                            |                                  |                          |                          |         |                           |              |                 |           |  |
| PREDIO<br>o Seg. Not    |                                  |                            |                                  |                          |                          |         |                           |              |                 |           |  |
| ENTIDADES               |                                  |                            |                                  |                          |                          |         |                           |              |                 |           |  |
|                         |                                  |                            | PASAR DATC                       | S AL FORMULARIO          | D DE RADICA              | ACION   |                           |              |                 |           |  |
| DOCUMENTO               | NOMBRE                           | PF                         | RIMER<br>DO o Sigla              | SEG.<br>APELLIDO 0 RE    | P LEGAL                  | DIRECCI | ON                        | TELEFO       | ONO             | EMAIL     |  |
|                         |                                  |                            |                                  |                          |                          |         |                           |              |                 |           |  |
| Continente<br>AMERICA   | País COLOMBIA                    | Dpto<br>D.C.               | / Estado                         | Municip<br>BOGOTA        | io<br>•                  | U       | SUARIO(Ci                 | udadano) 🗾 🚺 | 10DIFICA        | R AGREGAR |  |
|                         |                                  |                            |                                  | Cerrar                   |                          |         |                           |              |                 |           |  |

Ilustración 3: Ingreso de remitente nuevo

## DATOS ADICIONALES DEL RADICADO:

Ingrese los demás datos:

ASUNTO: Tema de la comunicación.

MEDIO RECEPCIÓN: En el caso que sea entregado por un mensajero (Servientrega o Adpostal), indique que es "Correo".

ANEXOS: Indique cuantas hojas de anexos tiene la comunicación ó de que se tratan.

DEPENDENCIA: Área a donde va dirigida la comunicación.

USUARIO: funcionario a quien va dirigida la comunicación.

Finalmente pulse el botón de "RADICAR".

| Depender   | Dependencia de Fraeba                            |
|------------|--------------------------------------------------|
|            | Se ha generado el radicado No. 20099980000032    |
| Informar a | Dependencia de Prueba -<br>Dependencia de Salida |
|            | Ilustración 4: Numero de radicado                |

5/12

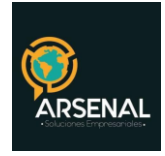

Aparecerá una pantalla con el número del radicado. Aquí puede, además, informar a las dependencias sobre dicha radicación.

Nota: El Número de Radicado está conformado por 14 dígitos, de la siguiente manera:20099980000032AñoÁreaN. consecutivoTipo Radicado

## VERIFICACIÓN DE NOTIFICACIÓN:

En la ventana emergente confirme que se haya enviado una notificación al correo electrónico del usuario de la dependencia que ha seleccionado.

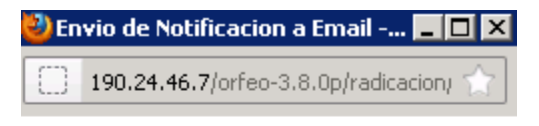

Se ha enviado una notificacion a isabelr182@gmail.com

Ilustración 5: Notificación de correo electrónico

## GENERAR PLANILLA DE RADICACIÓN:

Ingrese a la opción "Planilla radicados" del menú a la izquierda, Aparecerá una pantalla como en la figura 6.

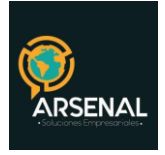

| DOCUMENTOS LISTOS PARA ENTREGAR POR CORRESPONDENCIA |                             |                       |  |  |  |  |  |
|-----------------------------------------------------|-----------------------------|-----------------------|--|--|--|--|--|
|                                                     | Fecha Desde<br>(2012-06-17) | 2012-06-17            |  |  |  |  |  |
|                                                     | Fecha Hasta                 | 2012-06-17            |  |  |  |  |  |
|                                                     | Desde la<br>Hora            |                       |  |  |  |  |  |
|                                                     | Hasta                       | 18 • : 45 •           |  |  |  |  |  |
|                                                     | Tipo de<br>Radicacion       | Todos los Tipos 💌     |  |  |  |  |  |
|                                                     | Dependencia                 | Dependencia de Prueba |  |  |  |  |  |
|                                                     |                             | Generar Cancelar      |  |  |  |  |  |

Ilustración 6: Planilla de radicación

- Se deben seleccionar los siguientes parámetros:
- El rango de fechas desde hasta
- EL rango de horas desde hasta
- El tipo de radicado para el cual desea generar la planilla
- La dependencia para la cual se enviaron los documentos
- Haga click en el botón Generar
- El sistema le mostrará un listado preliminar de los documentos que cumplen con los parámetros seleccionados, se puede des-seleccionar los documentos que NO desee que salgan en la planilla final.

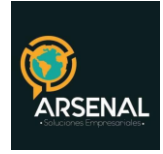

| GENERACION LISTADO DE ENTREGA |                     |        |                            |             |   |
|-------------------------------|---------------------|--------|----------------------------|-------------|---|
| FECHA INICIAL : 2012-06-1     | 7 1 : 1:00          |        |                            |             |   |
| FECHA FINAL : 2012-06-1       | 7 18 : 45:59        |        |                            |             |   |
| FECHA GENERACION : 2012-06-1  | 7 - 18:45:41        |        |                            |             |   |
|                               | Confirmar Cance     | ar     |                            |             |   |
| Numero Radicado               | Fecha de Radicado   | Asunto | <u>Tipo Documento</u>      | Remitente   |   |
| 20129980000294                | 2012-06-17 16:05:20 |        | Sin Clasifica <del>r</del> | PAVCO PAVCO | ☑ |
|                               |                     |        |                            |             |   |
|                               |                     |        |                            |             |   |
|                               |                     |        |                            |             |   |

Ilustración 7: Vista preliminar de planilla

• A continuación, haga click en confirmar.

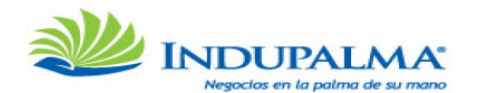

Planilla No : 11215 Dependencia Dependencia de Prueba Usuario radicador : USUARIO ADMINISTRADOR Fecha Inicial : 2012-06-17:1:1 Fecha Final : 2012-06-17:18:45 Fecha Generado : 20120617 - 18:45:59 Numero de Registros : 1

| Radicado       | Fecha Radicado    | No de Factura | Asunto | Tipo Documento | Remitente   | Valor de factura |
|----------------|-------------------|---------------|--------|----------------|-------------|------------------|
| 20129980000294 | 2012-06-17 16:05: | -             | -      | Sin Clasificar | PAVCO PAVCO | -                |

Radicados con Acuse

| Radicado            | Radicado Fecha Radicado No |  | Asunto | Tipo Documento     | Remitente | Valor de factura |  |  |  |
|---------------------|----------------------------|--|--------|--------------------|-----------|------------------|--|--|--|
|                     |                            |  |        |                    |           |                  |  |  |  |
| Fecha de Entrega    |                            |  |        |                    |           |                  |  |  |  |
| Usuario que Entrega |                            |  |        | Usuario que Recibe |           | _                |  |  |  |
| Observaciones       |                            |  |        |                    |           |                  |  |  |  |
|                     |                            |  |        |                    |           |                  |  |  |  |

Ilustración 8: Planilla generada

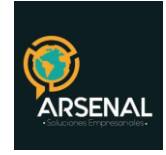

## PROCEDIMIENTO DE RADICACIÓN DE FACTURA EN ORFEO

#### **RECOLECCIÓN DEL DOCUMENTO:**

Se recibe la factura del proveedor y se verifican todos los documentos o causales de devolución inmediata.

#### INGRESAR POR RADICACIÓN:

Ingrese al módulo haciendo click en el tipo de radicación Factura, en el menú de radicación a la izquierda. Aparecerá una ventana como la figura 5.

#### UBICACIÓN DE DATOS EN LA BASE DE DATOS:

Si el proveedor ya existe en la base de datos, por favor digite al menos 3 caracteres en la barra Buscar.

|   | Prfeq                          | )   |                    |           |             |             |          |                    |            |            | (?)<br>AYUDA | INFO     | CREDITOS               | CONTRASEÑA | ESTADISTICAS  | CERRAR      |
|---|--------------------------------|-----|--------------------|-----------|-------------|-------------|----------|--------------------|------------|------------|--------------|----------|------------------------|------------|---------------|-------------|
| 0 | Impresión<br>Anulación         |     | <u>Atras</u>       |           |             |             | MOD      | ULO DE RADIC       | ACION Fact | ura (Dep 9 | 98 -> 998    | )        |                        |            |               |             |
| 0 | Tablas Retención<br>Documental |     | Fecha: dd/m        | m/aaaa    | 14/06/20    | 012         | Fecha Do | c.dd/mm/aaa        | 14-06-20   | )12 🔽      |              | Cuenta I | nterna, Ofi<br>Referer | cio,       |               |             |
| 0 | Consultas                      |     |                    |           |             |             |          |                    |            |            |              |          |                        |            |               |             |
| 0 | Archivo (39810)                |     | DESTINATARI        | D         |             |             |          |                    |            |            |              |          |                        |            |               |             |
| 0 | Prestamo                       |     | Buccher            |           |             |             |          |                    |            |            |              |          |                        |            |               |             |
| 0 | Dev Correo                     |     | buscar :           |           |             |             |          |                    |            |            |              |          |                        |            |               |             |
|   | RADICACIÓN                     |     | Document           | •         |             |             |          | Tipo               | USUARIO    | •          |              |          |                        | AG         | REGAR USU/    | ARIO        |
| 0 | Salida                         |     | Nombre             | 5         |             |             |          | Primer<br>Apellido |            |            |              |          |                        |            |               |             |
| 0 | Entrada                        |     | Segundo Apellid    | ·         |             |             |          | Teléfono           |            |            |              |          |                        |            |               |             |
| 0 | Memorando                      |     | Direcció           |           |             |             |          | Mail               |            |            |              |          |                        |            |               |             |
| • | Factura                        |     | Valor de la factur |           |             | 1           |          |                    | Viene c    | on informa | cion de O    | CS o OCB |                        |            |               |             |
| 0 | Circular                       |     | Departament        | D.C.      | UA <u>-</u> | -<br>-      |          | Pais               |            | · <u>·</u> |              | <b>.</b> |                        |            |               |             |
| 0 | SGI                            |     | Departament        |           |             |             |          | Manicipio          | bedom      |            |              |          |                        |            |               |             |
| 0 | Comunicacion<br>Interna        |     |                    |           | Asunto      |             |          |                    |            |            |              |          |                        |            |               |             |
| 0 | Masiva                         |     |                    |           |             |             |          |                    |            |            |              |          |                        |            |               |             |
| 0 | Rad Fax                        |     | Medio F            | tecepción | Correo      | •           |          | π                  | po Doc - S | eleccione  | un tipo –    |          |                        |            |               | -           |
| 0 | Asociar Imagenes               |     | Des                | Anexos    |             |             |          |                    |            |            |              |          |                        |            |               |             |
| 0 | Planilla Radicados             |     | Dep                | endencia  | Seleccione  | una Depende | encia    | 1                  | -1         |            |              |          | Usuario                | Seleccione | el Funcionari | io <b>v</b> |
| 0 | Planilla Reasignados           |     | bap                |           | JEIEEEIOIIE | and Depend  | Dadisau  |                    | <u> </u>   |            |              |          |                        | Seleccione |               |             |
| Q | CARPETAS                       | ┛╟└ |                    |           |             |             | Naurcar  |                    |            |            |              |          |                        |            |               |             |
| 0 | Entrada(5)                     |     |                    |           |             |             |          |                    |            |            |              |          |                        |            |               |             |
| 0 | Salida(14)                     |     |                    |           |             |             |          |                    |            |            |              |          |                        |            |               |             |

Ilustración 9: Módulo Radicación de Factura

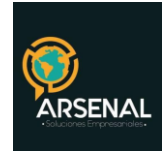

### DATOS ADICIONALES DEL RADICADO:

Ingrese los demás datos:

VALOR DE LA FACTURA: Valor en pesos, sin puntos.

VIENE CON OCB O OCS: Seleccione si viene con la orden adjunta a la factura. En tal caso, se abrirá una ventana emergente, donde puede seleccionar los datos de la misma.

| 🥹 Búsqueda de Ordenes - Mozilla Firefox      |                         |                                   |         |
|----------------------------------------------|-------------------------|-----------------------------------|---------|
| 190.24.46.7/orfeo-3.8.0p/radicacion/info_oc. | ohp                     |                                   | \$      |
|                                              | Búsque                  | eda de Ordenes                    |         |
|                                              | AÑO:                    | 2012 -                            |         |
|                                              | Tipo de orden:          | OCB 🗸                             |         |
|                                              | Nombre de sucursal:     |                                   |         |
|                                              | Número de sucursal:     | 02010 -                           |         |
|                                              | No. de orden:           | 1200008 🗸                         |         |
|                                              | Tercero:                | MANTILLA RODRIGUEZ<br>JULIO CESAR |         |
|                                              | Fecha de orden:         | 2012-01-01 00:00:00               |         |
|                                              | Usuario:                | BLANCO PRADA JAVIER               |         |
|                                              |                         | Grabar                            |         |
| Se ha                                        | n guardado los datos po | or favor cierre y finalice la rad | icacion |
|                                              |                         |                                   |         |

Ilustración 10: Datos de la orden de compra

ASUNTO: Número y datos de la factura.

MEDIO RECEPCIÓN: En el caso que sea entregado por un mensajero (Servientrega o Adpostal), indique que es "Correo".

ANEXOS: Indique cuantas hojas de anexos tiene la comunicación o de que se tratan.

DEPENDENCIA: Área a donde va dirigida la factura.

USUARIO: funcionario a quien va dirigida la factura.

Finalmente pulse el botón de "RADICAR".

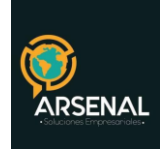

| Archivo Editor Bur verito Bar verito Hagonali Burcadores Herramentas Angla   In statema de desticio Bocumental II.   In Statema de desticio Bocumental II.   In Statema de desticio Bocumental II.   In Statema de desticio Bocumental II.   In Statema de desticio Bocumental II.   In Statema de desticio Bocumental II.   In Statema de desticio Bocumental II.   In Statema de desticio Bocumental II.   In Statema de desticio Bocumental II.   In Statema de desticio Bocumental II.   In Statema de desticio Bocumental II.   In Statema de desticio Bocumental II.   In Statema de desticio Bocumental II.   In Statema de desticio Bocumenta II.   In Statema de desticio Bocumenta II. <th>… Sistema de Gestión Docume</th> <th>ental :: Mozilla Firefox</th> <th>_ 6</th>                                                                                                    | … Sistema de Gestión Docume        | ental :: Mozilla Firefox                                                                                           | _ 6        |
|----------------------------------------------------------------------------------------------------|------------------------------------|----------------------------------------------------------------------------------------------------|------------|
| Stere as & Gettion Documental ::                                                                                                    | Archivo Editar Ver Historial       | Marcadores Herramien <u>t</u> as Ay <u>u</u> da                                                                    |            |
| Value 46.7/orders 26.8 depicted and 20.2004 (2007) 26.000 (2007) 26.0000 (2007) 26.0000 (2007) 26                                                                                                    | 😈 .:: Sistema de Gestión Documenta | 4n. +                                                                                                    |            |
| Contraction     Contraction     Contracti                                                                                                    | ← 190.24.46.7/orfeo-3.8.0          | lalindes: /hp/Serbab=20120614_13397204658/PHPSFSSID=120614073423019024466ADMDN84rd=ADMDN8swi on=: 🗇 💌 🖱 🔣 - Google |            |
| Control       Control       Contro       Control       Control                                                                                                    |                                    |                                                                                                    |            |
| Andreción       Andreción         Andreción       Andreción         Andreción       Andreción         Andreción       Andreción         Andreción       Andreción         Andreción       Andreción         Andreción       Andreción         Andreción       Andreción         Andreción       Andreción         Andreción       Andreción         Andreción       Andreción         Andreción       Andreción         Andreción       Andreción         Andreción       Andreción         Andreción       Buscar:         Decomento       12345         Decomento       12345         Memorando       Secural         Stati       Statica         Mentore Recorder       Marce Recorder         Volor de Isfactural Staticades       Marce Recorder         Marce Recorder       Marce Recorder         Stati       Andrecian         Stati       Andrecian         Marce Recorder       Teperoder         Andrecian       Marce Recorder         Marce Recorder       Teperoder         Decontered La Statica Statica Statica Statica Statica Statica Statica Statica Statica Statica Statica Statica Stati                                                                                                    |                                    |                                                                                                    |            |
| Attack     MODULO DE RADICACIÓN       Timpesión     Attack       Aculación       Aculación       Documento       Descritaria       Descritaria       Destaria       Descritaria                                                                                                    | <b>Mareo</b>                       |                                                                                                    |            |
| Achae Second Second Secon                                                                                                    |                                    | AYUDA INFO CREDITOS CONTRAGENA ESTADISTI                                                                           | CAS CERRAR |
| Andicália         Andicália         Buscar:         Decomento       12343         Decomento       12343         Decomento       12343         Decomento       12343         Decomento       12343         Decomento       12343         Decomento       12343         Decomento       12343         Decomento       12343         Decomento       12343         Decomento       12343         Decomento       12343         Decomento       12344                                                                                                    |                                    | Atras MODULO DE RADICACION Factura (Dep 998 -> 998 )                                                               |            |
| Tables Relención<br>Documento<br>Documento<br>Consultas       DESTINATARIO         Consultas       DESTINATARIO         Descretario       Buscar :         Descretario       Documento         Descretario       Documento         Descretario       Documento         Descretario       Documento         Descretario       Documento         Descretario       Documento         Descretario       Documento         Descretario       Documento         Descretario       Documento         Descretario       Descretario         Descretario       Descretario         Descretario       Descretario         Descretario       Control         Descretario       Descretario         Descretario       Antelia         Descretario       Antelia         Descretario       Antelia         Descretario       Antelia         Descretario       Antelia         Descretario       Antelia         Descretario       Antelia         Descretario       Antelia         Descretario       Antelia         Descretario       Antelia         Descretario       Antelia         Descr                                                                                                    | Anulación                          | Fecha: dd/mm/aaaa 14 / 06 / 2012 Fecha Doc. dd/mm/aaaa 14-06-2012 Statute Cuenta Interna, Oficio,                  | _          |
| Decumental<br>Consultar<br>Archivo (1912)       DESTINATARIO         Archivo (1912)       Buscar :         Decumental<br>Decumenta       Exection         Decumenta       12345         Decumenta       Primer<br>Aprimer<br>Aprimer<br>Aprimer<br>Aprimer<br>Decumenta         Statida       Buscar :         Buscar :       Decumenta         Statida       Buscar :         Statida       Buscar :         Statida       Burcolo<br>Buscar :         Statida       Burcolo<br>Buscar :         Statida       Burcolo<br>Buscar :         Statida       Burcolo<br>Buscar :         Statida       Decumenta         Statida       Decumenta         Statida       Decumenta         Statida       Decumenta         Statida       Decumenta         Statida       Decumenta         Statida       Decumenta         Statida       Decumenta         Statida       Decumenta         Statida       Decumenta         Departmento       Decumenta         Statida       Decumenta         Departmento       Decumenta         Auruto       Table de venta 4589         Auruto       Table de venta 4589 <td< td=""><td>Tablas Retención</td><td>Referencia</td><td></td></td<>                                                                                                    | Tablas Retención                   | Referencia                                                                                                    |            |
| Wontextab           Anchieo (1918)           Prestamo           Dev Correso           Dev Correso           Contraction           O Contraction           O Contraction           O Stati           O Stati           O Stati           O Statica           Dev Anoroso           Deverso           Planitia Reasignados           Planitia Reasignados           Planitia Reasignados           Deverso           Deverso           Deverso           Deverso           Deverso           Deverso                                                                                                    | Documental                         | DESTINATARIO                                                                                                    |            |
| Buscar:     Buscar:     B                                                                                                    | Archivo (20210)                    |                                                                                                    |            |
| Declamatic       22345       26       Tpo EMPRESAS       AGRECAR USUARID         Static       Nombres       PAVCO       Primer       Primer       PAVCO         Static       Nombres       PAVCO       Primer       PAVCO       Primer         Static       Decoments       PAVCO       Primer       PAVCO       Primer         Static       Decoments       PAVCO       Primer       PAVCO       Primer         Static       Decoments       PAVCO       Primer       PAVCO       Primer         Static       Decoments       PAVCO       Primer       PAVCO       Primer         Static       Decoments       PAVCO       Primer       PAVCO       Primer         Static       Decoments       Z2345       Primer       Primer       Primer       Primer         Static       Departments       D.C.       Mavidpio       Primer       Primer                                                                                                    | Archivo (59810)                    | Buscar :                                                                                                    |            |
| BACKACIÓN       Documento 12343       26       Tipo LEMPERSA _       ACREGAR USUARIO         Stalida       Nontres Parco       Parco       Acregarios       ACREGAR USUARIO         Stalida       Conservado       Parco       Nontres 12243       La Conservado       La Conservado         Stalida       Conservado       Parco       Nontres 12243       La Conservado       La Conservado         Menorando       Conservado       Conservado       Decemento 12243       Nontres 12243       Nontres 12243       Nontres 12243         Menorando       Conservado       Conservado       Decemento 12243       Nontres 12243       Nontres 12243       Nontres 12243         Grandar       Conservado       Decemento 12244       Nontres 12243       Nontres 12243       Nontres 12243         Grandar       Conservado       Conservado       Parco       Nontres 12243       Nontres 12243         Grandar       Conservado       Conservado       Nontres 12243       Nontres 12243       Nontres 12243         Grandar       Conservado       Anterio       Marries 12243       Nontres 12243       Nontres 12243       Nontres 12243         Grandar       Anterio       Anterio       Marries 12243       Nontres 12243       Nontres 122443       Nontres 12243 <t< td=""><td>Dev forreo</td><td></td><td></td></t<>                                                                                                    | Dev forreo                         |                                                                                                    |            |
| Plantik Radicados         Plantik Radicados                                                                                                    |                                    | Documento 12345 26 Tipo EMPRESAS - AGREGAR USU                                                                     | JARIO      |
| Salida     Segunda Ageiliós (PAVCO     Segunda Ageiliós (PAVCO     Segunda Ageili                                                                                                    | RADICACIÓN                         | Nombres PAVCO Primer PAVCO                                                                                         |            |
| Chereda     Monorando     Monorando     CALLE 20 20 00     Monorando     Calle 20 20     Monorando     Calle 20 20     Monorando     Calle 20 20     Calle 20     Calle 2                                                                                                    | Salida                             | Segundo Apellido PAVCO Taléfono 12345                                                                              |            |
| Momorando       Valor de la factura (20000)       Image: Continents (20000)         Factura       Factura (Continents (Continents (Contine                                                                                                    | Entrada                            | Direcolón CALLE 10 20 30 Mail                                                                                      |            |
| Categoria     Consider Insegence     Consider Insegence     Con                                                                                                    | Memorando                          | Valor de la factura 2500000 Viene con informacion de OCS o OCB                                                     |            |
| Circular     Still     Commicación     Interna     Masiva     Masiva                                                                                                    | Factura                            | Departamento D.C. W Muricipio BOGOTA V                                                                             |            |
| Gostaria Soliti Comunicación<br>Internania<br>Mativa<br>Mativa<br>Real Fax       Mativa<br>Mativa<br>Mativ | O Circular                         |                                                                                                    |            |
| Interna autori<br>Mealve<br>Mealve<br>Mealv                                                                                                    | SGI Comunicación                   | Factura de venta 4589<br>Asunto                                                                                    |            |
| Marina       Medio Receptión       Topo Doc       Sin Clasificar       V         Rad Fax       Deso Acessos       Dependencia de Prueba       Usuario       Usuario                                                                                                    | Interna                            |                                                                                                    |            |
| Planila Radicados     Deso Aexors       Planila Radicados     Dependencia de Prueba       Planila Radicados     Asciar insgenes       Planila Radicados     Asciar insgenes       Planila Radicados     Asciar insgenes       Planila Radicados     Asciar insgenes       Planila Radicados     Asciar insgenes       Planila Radicados     Asciar insgenes       Planila Radicados     Asciar insgenes       Planila Radicados     Asciar insgenes       Planila Radicados     Asciar insgenes       Planila Radicados     Planila Radicado       Planila Radicados     New No. 20129980000264       Se asocio el radicado 20129980000264 a la orden OCB - 02010 - 1200008                                                                                                    | Masiva                             | Medio Recepción Correo Tipo Doo Sin Clasificar                                                                     | •          |
| Conciser Imagenes     Dependencia de Prueba     Dependencia de Prueba     Dependencia     Dependencia de Prueba     Dependencia de Prueba     Dependencia de Prueba     Dependencia de Prueba     Dependencia     Dependencia de Prueba     Dependencia     Dependencia de Prueba     Dependencia de Prueba                                                                                                    | Rad Fax                            | Deso Anexos                                                                                                    |            |
| Planilla Radicados<br>Planilla Radicados<br>CARPETAS<br>Se las generado el radicado No. <u>20129980000264</u><br>Se asocio el radicado 20129980000264 a la orden OCB - 02010 - 1200008                                                                                                    | Asociar Imagenes                   | Dependencia de Prueba Usuario USUARIO ADMINISTRAL                                                                  | DOR 🚽      |
| Planilla Readignados     A Se ha generado el radicado No. 20129980000264     Se asocio el radicado 20129980000264 a la orden OCB - 02010 - 1200008     Volta de la planilla de la decimaria de la decimaria decimaria de la decimaria de la decimaria de la decimaria de la decimaria de la decimaria de la decimaria de la decimaria de la decimaria de la decimaria de la decimaria de la decimaria de la decimaria de la decimaria decimaria decimaria decimaria decimaria decimaria decimaria decimaria decimaria decimaria decimaria decimaria decimaria decimaria d                                                                                                    | Planilla Radicados                 |                                                                                                    |            |
| CARPETAS Se asocio el radicado 20129980000264 a la orden OCB - 02010 - 1200008                                                                                                    | Planilla Reasignados               | ⚠ Se ha generado el radicado No. 20129980000264                                                                    |            |
| MODIFICAR DATOS Ver Hoja Resumen                                                                                                    |                                    | Se asocio el radicado 20129980000264 a la orden OCB - 02010 - 1200008                                              |            |
| v enorada(5)                                                                                                    | Entrada(5)                         | MODIFICAR DATOS <u>Ver Hola Resumen</u>                                                                            |            |
| Salida(14) AGRICOLA DE PALMA                                                                                                    | Salida (14)                        | AGRICOLA DE PALMA                                                                                                  |            |
| Memorando(8) Informar a ALMACENAMIENTO Y DESPACHOS                                                                                                    | Memorando(0)                       | Informar a ALMACENAMIENTO Y DESPACHOS                                                                              |            |

#### Ilustración 11: Numero de radicado

Aparecerá una pantalla con el número del radicado y si se asoció a una orden de compra. Aquí puede, además, informar a las dependencias sobre dicha radicación.

Nota: El Número de Radicado está conformado por 14 dígitos, de la siguiente manera:20129980000264AñoÁrea N. consecutivoTipo Radicado

## VERIFICACIÓN DE NOTIFICACIÓN:

En la ventana emergente confirme que se haya enviado una notificación al correo electrónico del usuario de la dependencia que ha seleccionado.

Adicionalmente, confirme que se hayan guardado los datos de la orden.

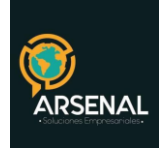

| INFORMACION<br>GENERAL HISTORICO  | DOCUMENTOS EXI                               | PEDIENTES                     |                           |                             |                        |
|-----------------------------------|----------------------------------------------|-------------------------------|---------------------------|-----------------------------|------------------------|
| INFORMACION GENERAL               |                                              |                               |                           |                             |                        |
| FECHA DE RADICADO                 | 2012-06-14 21:57:04                          | ASUNTO                        | Factura de venta 4589     |                             |                        |
| DESTINATARIO                      | PAVCO ( PAVCO )                              | DIRECCIÓN<br>CORRESPONDENCIA  | CALLE 10 20<br>30 / 12345 | MUN/DPTO                    | D.C./Bogota            |
| EMPRESAS                          |                                              | DIRECCIÓN<br>CORRESPONDENCIA  |                           | MUN/DPTO                    | 1                      |
| PROVEEDORES                       |                                              | DIRECCIÓN<br>CORRESPONDENCIA  |                           | MUN/DPTO                    | 1                      |
| Nº DE PAGINAS                     |                                              | DESCRIPCION<br>ANEXOS         |                           | DIGNATARIO                  | 2500000                |
| DOCUMENTO<br>Anexo/Asociado       |                                              | REF/OFICIO<br>/CUENTA INTERNA |                           | IDENTIFICACION/CORREO       | 1                      |
| IMAGEN                            | No hay Imagen Disp.                          | Nivel de Seguridad            | Público                   | MEDIO DE<br>Recepcion/envio | Correo                 |
| TRD                               | # <mark></mark>                              |                               |                           |                             |                        |
| Flujo de Proceso                  | Ejemplo Factura.xls                          |                               |                           |                             |                        |
| Orden:                            | OCB - 02010 - INDUPALMA - 1                  | 1200008                       |                           |                             |                        |
| Tercero:                          | 13836994 - MANTILLA<br>RODRIGUEZ JULIO CESAR | Documento Maestro:            | 1200050                   | Usuario:                    | BLANCO PRADA<br>JAVIER |
| Fecha de orden:                   | 2012-01-01 00:00:00                          | Plazo:                        | 0                         | Fecha de pago:              | 2012-06-14<br>00:00:00 |
| Fecha de reprogramacion del pago: | 2012-06-14 00:00:00                          | Observacion:                  |                           |                             | Modificar              |

Ilustración 12: Ventana emergente

•